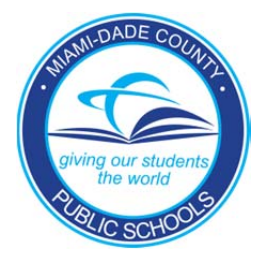

# PINNACLE GRADEBOOK Information Technology Services

# Principal Viewer Role Reference Guide

PINNACLE GRADEBOOK

# Principal Viewer Role Reference Guide -Pinnacle

Information Technology Services 13135 SW 26<sup>th</sup> Street Miami, Florida 33175 Revision Date 04.18.2012

# **Table of Contents**

|      | THE PRINCIPAL VIEWER ROLE                  | 3  |
|------|--------------------------------------------|----|
|      | STARTING PINNACLE APPLICATION & LOGGING IN | 3  |
| EN   | HOME PAGE - NAVIGATION                     | 4  |
| Sec. | INDIVIDUAL STUDENT INFORMATION             | 5  |
|      | STUDENT SCHEDULE                           | 5  |
|      | Student Explorer                           | 6  |
|      | STUDENT GROUPS                             | 7  |
|      | STATIC GROUPS                              | 7  |
|      | DYNAMIC GROUPS 1                           | 10 |
|      | REPORTS                                    | 4  |
|      | Grade Threshold Report                     | 4  |
|      | DISCIPLINE                                 | 15 |
|      | TO READ OR MODIFY AN EXISTING INCIDENT     | 15 |
|      | APPENDIX A                                 | 16 |
|      | 4-POINT SCALE - AVERAGE SCORE              | 16 |
|      | 100-Point (Percent) Scale - Total Points 1 | 16 |
|      |                                            |    |

## The Principal Viewer Role

The Principal Viewer (WGBP) role in the Pinnacle Gradebook was designed to allow support staff and school administrators the ability to monitor up-to-the minute student progress without classroom interruption. Schools are permitted to have an unlimited number of staff with the Principal Viewer role. Suggested users can include, but are not limited to, principals, assistant principals, counselors, dept. heads, team leaders, and grade level chairs.

# **Starting Pinnacle Application & Logging In**

To launch the Pinnacle gradebook application, start your Internet Browser (Firefox v2.0 or higher, Internet Explorer 7 or higher, Safari v2.0.4 or higher, Opera, or Google Chrome)

| preparation and management.                    |   |                                                                          |   |                                                                                                    |   |
|------------------------------------------------|---|--------------------------------------------------------------------------|---|----------------------------------------------------------------------------------------------------|---|
| Electronic Passport -<br>Principal Report      |   | Emergency Preparedness /<br>Recovery<br>School Site Administrators ONLY. | 合 | ERP SYSTEMS<br>ERP Development Systems                                                                     | * |
| File Download Manager<br>File Download Manager |   | Food Service Priority<br>Food Service Priority                           | 습 | Food Service Site<br>Food Service Site                                                                     | 습 |
| Gradebook (Pinnacle)                           | * | Gradebook Support                                                        | * | HEAT Self Service<br>A help desk software used to<br>submit IT service request, and get<br>status updates. | * |
| Information from the                           |   | Z Instructional Planning System                                          |   | Internet Service Request                                                                                   | 슯 |

- ▼ You need to access the *Employee Portal*
- ▼ Click on the Applications/Services/Sites Tab
- ▼ Click on the link *Gradebook*
- ▼ Log On to Pinnacle Gradebook Application
- ▼ Type your Username: Employee number
- ▼ Type your Password: *Network Password*

| Username<br>Password |                        |  |
|----------------------|------------------------|--|
| S                    | ign in Forgot Password |  |

## Home Page - Navigation

When logged in, the Gradebook home page is displayed. A message board on the right-hand side notifies all District staff of any useful Gradebook information.

In the upper right corner of this page, as well as most other pages, is a notification of which user is currently logged in for this session, a text box that allows you to impersonate a teacher (by name or employee number), an advanced search button, plus a **Sign out** link to log out of the Gradebook application.

When impersonating a teacher, you will now see a new widget indicating any grade changes made to the impersonated teacher's gradebook by an administrator, which includes a gradebook manager, or the actual teacher in the past 3 days.

|            |                                                                                                    |                                                                              | Principal, Viewer Role Impersonating Rice, Herb (999108) | × 者 Sign out Help      |
|------------|----------------------------------------------------------------------------------------------------|------------------------------------------------------------------------------|----------------------------------------------------------|------------------------|
|            |                                                                                                    |                                                                              |                                                          | M-DCPS Training System |
|            | Attendance<br>Quick Attendance<br>Attendance Grid<br>Seating Chart<br>Gradebook<br>Quick Grades<br>Gradebook Grid | Grading Changes in the last 3 da       By Teacher     By Admin       0     0 | ays                                                      |                        |
|            | Reports<br>My Reports<br>New Report<br>Student Schedule<br>Student Explorer                                       |                                                                              |                                                          |                        |
|            | Options<br>Class Options<br>Edit Profile<br>Manage Devices                                                        |                                                                              |                                                          |                        |
|            | System<br>Manage Templates<br>Archive Reports                                                                     |                                                                              |                                                          |                        |
| <b>K</b> B | Curriculum<br>Manage Assessments                                                                                  |                                                                              |                                                          |                        |
| <b>i</b>   | Discipline<br>Discipline Incident Log                                                                             |                                                                              |                                                          |                        |
| 22         | Groups<br>Student Groups                                                                                          |                                                                              |                                                          |                        |

#### **Important Notes:**

• The links to Manage Templates, Archive Reports and Manage Assessments are set to read only status for those with WGBP only access rights.

## **Individual Student Information**

#### **Student Schedule**

- ▼ Select *Student Schedule* from the left navigation pane.
- ▼ Type either the student's last name or student id number in the text box.

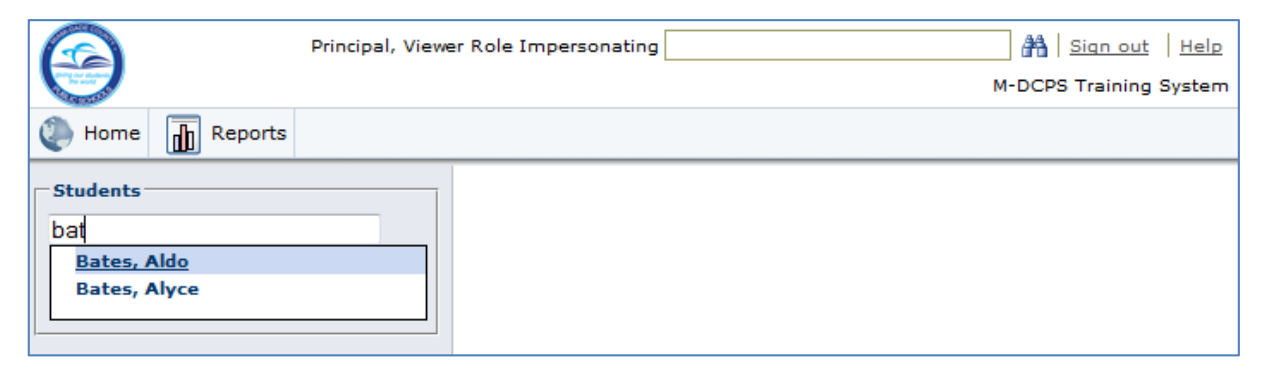

▼ When the proper name appears, select the name and the current Gradebook schedule is displayed on the screen.

|                                                                                                    |                       |        |                                      |          | Principal | , Viewer R | ole Impersonating         |            |            | out Help     |
|----------------------------------------------------------------------------------------------------|-----------------------|--------|--------------------------------------|----------|-----------|------------|---------------------------|------------|------------|--------------|
| A CONTRACTOR OF A CONTRACTOR OF A CONTRACTOR O |                       |        |                                      |          |           |            |                           |            | M-DCPS Tra | ining System |
| lome                                                                                                    | Reports               |        |                                      |          |           |            |                           |            |            |              |
| Students                                                                                                    |                       | Period | Description                          | Course   | Section   | Room       | Teacher Name              | Add Date   | Drop Date  | Term         |
| Bates, Aldo                                                                                                    |                       | 00(Y)  | M/J Homeroom                         | 9001_Z10 | 06        | A513       | Kuehl, Molly (999015)     | 2011-06-24 |            | 1            |
|                                                                                                    | ]                     | 01(Y)  | M/J<br>Comprehensive<br>Science 1    | 9001_C15 | 01        | A513       | Kuehl, Molly (999015)     | 2011-06-24 |            | 1            |
|                                                                                                    |                       | 02(Y)  | M/J World<br>Geography               | 9001_D15 | 02        | A512       | Wright, Ileane (999039)   | 2011-06-24 |            | 1            |
|                                                                                                    |                       | 03(Y)  | M/J Language<br>Arts 1               | 9001_A15 | 06        | A506       | Kinn, Manny (999011)      | 2011-06-24 |            | 1            |
|                                                                                                    |                       | 04(Y)  | M/J Critical<br>Thinking,<br>Problem | 9001_R17 | 06        | A505       | Roper, Skip (999027)      | 2011-06-24 |            | 1            |
|                                                                                                    |                       | 05(Y)  | M/J Intensive<br>Mathematics         | 9001_B19 | 02        | A502       | Dimes, Marsha<br>(999083) | 2011-06-24 |            | 1            |
|                                                                                                    |                       | 06(Y)  | M/J<br>Mathematics 1                 | 9001_B15 | 04        | A503       | Enright, Reid (999023)    | 2011-06-24 |            | 1            |
| Pinnacle @<br>"GlobalScholar                                                                                                    | Pinnacle v8.0.3349.25 |        |                                      |          |           |            |                           |            |            |              |

Reports My Reports

Student Schedule

#### Student Explorer

The Student Explorer feature is designed to allow users to view a student's grades and attendance in a display that matches the Gradebook Internet Viewer. Users have the opportunity to drill down into a class to view individual assignment grades and associated comments/notes.

▼ Select Student Explorer from the left navigation pane.

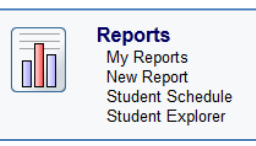

 Type either the student's last name or student id number in the text box.

|                 | Principal, Viewer Role Impersonating                                       | 🐴   Sian.out   Help  |
|-----------------|----------------------------------------------------------------------------|----------------------|
| 9               | M                                                                          | DCPS Training System |
| Home 👔 Reports  |                                                                            |                      |
| Students        |                                                                            |                      |
| bates Aldo      |                                                                            |                      |
| Bates, Alyce    |                                                                            |                      |
| Class Reports   |                                                                            |                      |
| Course:         |                                                                            |                      |
| •               |                                                                            |                      |
| Marking Period: |                                                                            |                      |
| Report:         |                                                                            |                      |
| -               |                                                                            |                      |
| Get Report 🕨    | To begin using, enter a students name in the search box to the upper left. |                      |
| Options         |                                                                            |                      |
| 🔗 Teacher Email |                                                                            |                      |
| Separate Print  |                                                                            |                      |
| J               |                                                                            |                      |

▼ When the proper name appears, select the name and the student's current Gradebook schedule with grade averages is displayed on the screen.

| es, Aldo                                                            | Bates, Aldo<br>Grade Level :06                          |               |             |             | Click a<br>grade<br>more in |
|---------------------------------------------------------------------|---------------------------------------------------------|---------------|-------------|-------------|-----------------------------|
| lent Reports                                                        |                                                         | Subject Grade |             |             |                             |
|                                                                     |                                                         | Seme          | ester 1     | Seme        | ester 2                     |
| ttendance Summary                                                   | Class                                                   | 1st 9 Weeks   | 2nd 9 Weeks | 3rd 9 Weeks | 4th 9 We                    |
| rade Summary                                                        | 00(Y) M/J Homeroom                                      |               |             |             |                             |
|                                                                     | 01(Y) M/J Comprehensive Science 1                       | 3.89/A        | 3.00/B      | 3.15/B      | 3.45/B                      |
| tudent Demographics                                                 | 02(Y) M/J World Geography                               | 2.00/C        | 2.66/B      | 1.58/C      | 3.45/B                      |
| ]                                                                   | 03(Y) M/J Language Arts 1                               | 3.91/A        | 2.11/C      | 2.94/B      | 3.30/B                      |
| eports                                                              | 04(Y) M/J Critical Thinking, Problem                    | I             | 1.05/D      | 2.09/C      | 4.10/A                      |
|                                                                     | 05(Y) M/J Intensive Mathematics                         | 1.58/C        | 2.56/B      | 2.89/B      | 3.49/B                      |
| M/J Comprehensive St -                                              | 06(Y) M/J Mathematics 1                                 | 3.82/A        | 2.99/B      | 3.61/A      | 4.00/A                      |
| Weeks<br>ent Missing Assignment  Get Report  ns Teacher Email Print | To select a report for a specific class, use this area. |               |             |             |                             |

### **Student Groups**

Groups are used by support staff to take attendance and monitor specific students' academic performance. They come in two types, Static and Dynamic.

#### Static Groups

Static groups are groups of students that you manually select. They may require periodic updating as students come and go. Some examples of static groups are:

- Various clubs/teams (Example: Football team, chess club, cheerleaders)
- Academic teams (Example: lowest 25%, a teacher's class(es), Magnet students)
- Field trip lists (Example: take your child to work day)
- FCAT Math Level 1 and 2
- ▼ Log in to the Pinnacle Gradebook without impersonating a teacher. (The box in the upper right-hand corner should be blank.)
- ▼ From the Gradebook home page, click *Student Groups* from the lefthand navigation pane.

|            | Reports<br>My Reports<br>New Report<br>Student Schedule<br>Student Explorer |
|------------|-----------------------------------------------------------------------------|
|            | Options<br>Edit Profile<br>Change Password                                  |
|            | System<br>Manage Templates<br>Archive Reports                               |
| <b>K</b> B | Curriculum<br>Manage Assessments                                            |
| 5          | Discipline<br>Discipline Incident Log                                       |
| 28         | Groups<br>Student Groups                                                    |
|            |                                                                             |

| ▼ | Click the <b>Add</b> |
|---|----------------------|
|   | New Group link       |

|                        |                                                 |                         |         |      |                  |                 | `                | /iewer Role Principal | Sign out Hel      |
|------------------------|-------------------------------------------------|-------------------------|---------|------|------------------|-----------------|------------------|-----------------------|-------------------|
|                        |                                                 |                         |         |      |                  |                 |                  | M-DCPI                | 5 Training Syster |
| Home                   |                                                 |                         |         |      |                  |                 | Organiz          | zation: TLC Training  | School 🔹          |
| 💼 Student              | Groups                                          |                         |         |      |                  |                 |                  |                       |                   |
| 🚯 Add New Group        |                                                 |                         |         |      |                  |                 |                  | 0 9                   | T Filter Y        |
| Group to               | Group Name                                      | Organization            | Status  | Туре | No Pass No Play? | Expiration Date | Created By       | Locked                | Actions           |
| No student group found | d .                                             |                         |         |      |                  |                 |                  |                       |                   |
|                        |                                                 |                         |         |      |                  |                 |                  |                       |                   |
|                        |                                                 |                         |         |      |                  |                 |                  |                       |                   |
|                        |                                                 |                         |         |      |                  |                 |                  |                       |                   |
|                        |                                                 |                         |         |      |                  |                 |                  |                       |                   |
| Showing 0 to 0 of 0    |                                                 |                         |         |      |                  |                 | Show 10 per page | Page: 1               | of 1 ( )          |
| Pinnacle @ Apr         | lication v8.0.3349.34<br>syright (c) 2011 Globs | Scholar, All rights re- | served. |      |                  |                 |                  |                       |                   |

PRINCIPAL VIEWER ROLE REFERENCE GUIDE - PINNACLE GRADEBOOK

| w Student Groups        |                                                  |                                            | 1.Details 2.Students |
|-------------------------|--------------------------------------------------|--------------------------------------------|----------------------|
| er Information to start | lew Student Group                                |                                            | 4 Next > Finished    |
| Group                   | Details                                          |                                            | * required           |
| 1                       | Group Name: *                                    |                                            |                      |
|                         | Description:                                     |                                            |                      |
|                         |                                                  | **                                         |                      |
| (                       | Expiration Date: Enter a date                    |                                            |                      |
| 2                       | Locked? If selected, only I can modify this grou | p.                                         |                      |
|                         | nrinr: E riag group for no rass no riay.         |                                            |                      |
| Group                   | Type *                                           |                                            |                      |
| Select                  | static                                           | O Dynamic                                  |                      |
|                         | 3 The members in this group never                | The members in this group may vary, depend | ing                  |

- 1. Enter a Group Name. Description is optional.
- 2. Expiration date controls when the group automatically becomes inactive and cannot be used.
  - Set Status: Active or Inactive
  - Set if you want the group to be modified by someone else.

▼

- NPNP? Does not work with our current configuration. Should not be used.
- 3. Group Type: Static
- 4. Click Next

| Back to Stu  | dent Groups    | Club |
|--------------|----------------|------|
| iew Studer   | it oroup. oree | Club |
| tudents in y | our group: 0   |      |
| Add Stude    | ents 🔻         |      |
| Studen       | ts             | 1    |
| Studen       | ts by Class    |      |
| Studen       | ts by Filters  |      |

- Click Add Students
  - o Students: select from a list.
  - Students by Class: All the students from a teacher's class(es) NOT USED AT THIS TIME.
  - Students by Filters: All students for a demographic NOT USED AT THIS TIME.

▼

▼

▼

#### Adding by "Students":

| Search By: | Last Nam     | e 💌           | StartsWith     |          |                |        |          | 0             |
|------------|--------------|---------------|----------------|----------|----------------|--------|----------|---------------|
|            | Last<br>Name | First<br>Name | Middle<br>Name | Local ID | Grade<br>Level | Status | State ID | Birth<br>Date |
| (T)        | Guzman       | Jean          | 5              | 0036925  | 07             | A      |          | 9/7/1998      |
|            | Wu           | Jason         | 1              | 0037191  | 07             | A      |          | 7/1/1999      |
|            | Munoz        | Janelli       |                | 0037236  | 07             | A      |          | 12/15/199     |
| <b>E</b>   | Millanes     | Gifford       | +              | 0037316  | 08             | A      |          | 12/18/199     |
|            | Cruz         | Gabriela      | 4              | 0037347  | 07             | A      |          | 11/6/1998     |
|            | Vallebona    | Facundo       |                | 0037410  | 07             | A      |          | 11/21/199     |
|            | Reyes        | Ricardo       | E              | 0037531  | 06             | A      |          | 9/29/1999     |
|            | Quintero     | Nicholas      | 1              | 0037554  | 06             | A      |          | 11/19/199     |
|            | Loro         | Dolly         |                | 0037608  | 06             | A      |          | 5/2/2000      |
|            | Lopez        | Yazleen       |                | 0037614  | 07             | A      |          | 9/29/1998     |
| Showing 1  | to 10 of 119 | 4             |                | Show 1   | ) per page     | Page:  | 1 of 120 | 4.6           |

- Click the check-box to the left of the student's name.
- You can display more than 10 students per page.
- Column headers act as sort boxes. Click on one to sort records. Example: click Local ID to sort students by their student ID #.
- ▼ Use the *"Search By"* boxes as needed.
  - Click *Add* after all names have been selected.

- ▼ When group roster is complete, click *Finished*.
- To remove a student, either click the trash can in under the Actions column or place a check mark next to a student name then click the *Remove selected Students* button.

| ident    | Group: Glee Club           | 1.Deta                   | ils 2.Students               |            |          |
|----------|----------------------------|--------------------------|------------------------------|------------|----------|
| dents    | in your group: 10          |                          |                              | *1         | Previous |
| Add S    | itudents 🔻 📔 🕆 Remove sele | cted Students   👚 Remove | all students 📋 🔲 View Report |            |          |
|          | Student Name               | Gender                   | Grade                        | Student ID | Action   |
|          | Alcuria, Angel A           | м                        | 07                           | 0000829    | 1        |
|          | Carchi, Jean P             | м                        | 08                           | 0001014    | 8        |
|          | Cerda, Alexander D         | м                        | 08                           | 0000903    | 8        |
|          | Coronado, Kevin E          | м                        | 07                           | 0000030    | 8        |
|          | Cruz, Gabriela A           | F                        | 07                           | 0037347    | 1        |
|          | Fuentes, Kassandra M       | F                        | 08                           | 0009227    | 8        |
|          | Gordon, Johnathan          | м                        | 07                           | 0008607    | 1        |
|          | Guzman, Jean S             | м                        | 07                           | 0036925    | 8        |
|          | Lopez, Manuel M            | м                        | 08                           | 0011248    | 8        |
| <b>m</b> | Urbina, Ashley F           | E.                       | 08                           | 0011295    | 8        |

#### Dynamic Groups

Dynamic groups are groups of students based on demographic fields. They are automatically updated as new students register and others are withdrawn. Some examples of dynamic groups are:

- All 7<sup>th</sup> graders
- All boys A M
- Pre K
- October birthdays
- ▼ Log in to the Pinnacle 8 Gradebook without impersonating a teacher. (The box in the upper right-hand corner should be blank.)
- ▼ From the Gradebook home page, click *Student Groups* from the left-hand navigation pane.

| 9                   |              |        |      |                  |                 | v          | liewer Role Principal<br>M-DCP | Sign_out Help<br>Training System |
|---------------------|--------------|--------|------|------------------|-----------------|------------|--------------------------------|----------------------------------|
| D Home              |              |        |      |                  |                 | Organiz    | ation: TLC Training            | School 👻                         |
| 🗾 Student Groups    |              |        |      |                  |                 |            |                                |                                  |
| 🚯 Add New Group     |              |        |      |                  |                 |            | 0                              | T Filter V                       |
| Group Name          | Organization | Status | Туре | No Pass No Play? | Expiration Date | Created By | Locked                         | Actions                          |
| student group found |              |        |      |                  |                 |            |                                |                                  |
|                     |              |        |      |                  |                 |            |                                |                                  |
|                     |              |        |      |                  |                 |            |                                |                                  |

▼ Click the Add

New Group link.

# PRINCIPAL VIEWER ROLE REFERENCE GUIDE - PINNACLE GRADEBOOK

| w Student Groups                 |                                                         |                                                |                                                   |             | 1.Details  | 2.Students |
|----------------------------------|---------------------------------------------------------|------------------------------------------------|---------------------------------------------------|-------------|------------|------------|
| er Information to start New Stud | ent Group                                               |                                                |                                                   |             | 4          | lext »     |
| Gro                              | up Details                                              |                                                |                                                   |             | * required |            |
| 1                                | Group Name: *                                           |                                                |                                                   |             |            |            |
|                                  | Description:                                            |                                                |                                                   |             |            |            |
| 6                                |                                                         |                                                |                                                   | ~~~~        |            |            |
| 2                                | Expiration Date: Enter a date Status: *  Active  Inacti | ] 🗂                                            |                                                   |             |            |            |
| -                                | Locked? If selected, only                               | r I can modify this group.<br>Io Pass No Play. |                                                   |             |            |            |
|                                  |                                                         |                                                |                                                   |             |            |            |
| Gro                              | up Type *                                               |                                                |                                                   |             |            |            |
|                                  | ) Static<br>The members in                              | n this group never                             | namic<br>e members in this group may vary         | , depending |            |            |
|                                  | change.                                                 | <b>3</b> on wa:                                | the filters that were selected when<br>s created. | the group   |            |            |

- 1. Enter in a Group Name. Description is optional.
- 2. Expiration date controls when the group automatically becomes inactive and cannot be used.
  - Set Status: Active or Inactive.
  - Set if you want the group to be modified by someone else.

▼

▼

- NPNP? Does not work with our current configuration. Should not be used.
- 3. Group Type: Dynamic
- 4. Click Next.

| Back to Student Groups<br>New Student Group: 8th Grade Boys | 5 |
|-------------------------------------------------------------|---|
| Students in your group: 0                                   |   |
| 😏 Add Students 🔻                                            |   |
| Students by Filters                                         |   |

Click Add Students.

Choose Students by Filters. o All students for a demographic. Add Students by Filters

Field Name: Gender

Operator: equals

ue: \* M

And

Filters

Group: -- None -

- ▼ Click Add Filter.
- Choose a Field Name. (Example: Gender or GradeLevel)
- Select an Operator (Example: equals, greater than, contains)
- Enter a Value (Example: for field name Gender use M or F for male or female; for GradeLevel, use double-digits (Example: PK for Pre K, 00 for Kindergarten or 08 for 8<sup>th</sup> grade)
- ▼ Choose a connector (And / Or)
- ▼ Click *OK*. (Do <u>NOT</u> click *Add* at this time)

|   | Important Notes:                                                                                                    |
|---|----------------------------------------------------------------------------------------------------|
| • | The following is a list of field names that have<br>data in them:<br>BirthDate, Ethnicity, FirstName, Gender,<br>GradeLevel, LastName, LocalID.<br>All other fields are empty and will not return<br>results. |

Include Inactive Groups

•

.

Do not

.

- ▼ If you need to add another filter, click *Add Filter*.
- ▼ When you are done adding filters, click *Add*.

|            | none                       | Include Inactive Groups |        |
|------------|----------------------------|-------------------------|--------|
| 3 Add Filt | ar                         |                         |        |
|            | 1 Gender equals M And      | 1 🖉 🗊                   |        |
|            | 2 GradeLevel equals 08 And | 2 🗊                     |        |
|            |                            |                         | Cancel |

PRINCIPAL VIEWER ROLE REFERENCE GUIDE - PINNACLE GRADEBOOK

- ▼ The list will be populated. Click *Finished*.
- Your group has been created and is ready for use in attendance taking or reports.

| lack to Student Groups<br>udent Group: 8th Grade Boys |        |       | 1.Details 2.Students |
|-------------------------------------------------------|--------|-------|----------------------|
| idents in your group: 223                             |        |       | < Previous Finished  |
| Add Students 👻 📗 View Report                          |        |       |                      |
| Student Name                                          | Gender | Grade | Student ID           |
| Abela, Alexander K                                    | м      | 08    | 1101160              |
| Alejo, Lester                                         | м      | 08    | 0454                 |
| Almonte, Gabriel N                                    | м      | 08    | 0131                 |
| Alvarez, Andre A                                      | м      | 08    | 0033                 |
| Alvezdeolivera, Fernando N                            | м      | 08    | 0345                 |
| Arauz, Bryan G                                        | м      | 08    | 0237                 |
| Artuso, Gian L                                        | м      | 08    | 0753                 |
| Ay, Fethi R                                           | м      | 08    | 0413                 |
| Ayala, Jorge A                                        | м      | 08    | 1344                 |
| Azcuy, Anthony N                                      | м      | 08    | 0221                 |

# **Reports**

A majority of the information you will need can be gleaned from the various reports the Pinnacle Gradebook has to offer. Some reports are run for one student and others can be run for a student or a group. Any time there is the option to select students you can use a group as well. The My Reports page keeps track of certain previously run reports.

#### **Grade Threshold Report**

This report is used to monitor grades for individuals or groups (See pages 7 & 10.)

- ▼ From the Gradebook home page, select *New Report*.
- ▼ Click the sign to expand the *Grading* category.
- ▼ Click on the *Grade Threshold* report and set the parameters.

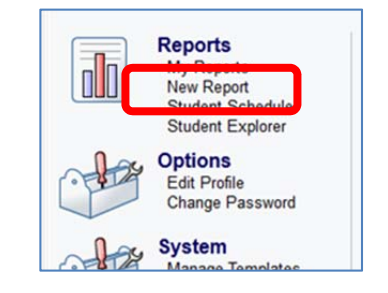

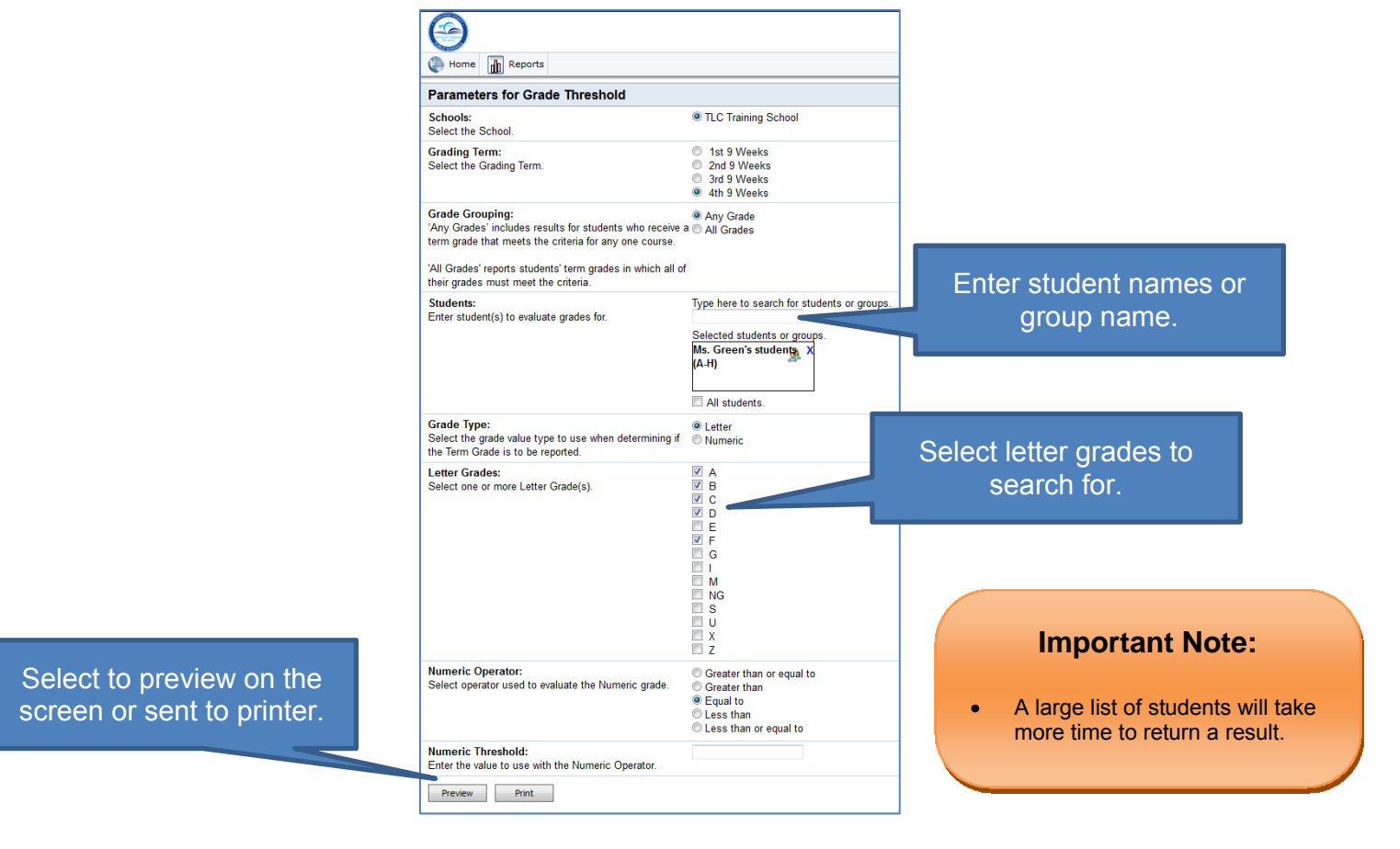

ITS/M-DCPS

## Discipline

The Discipline Incident Log is used by those with the Principal Viewer Role to review incidences from teachers' Gradebooks or to create new ones to be shared. Discipline is a matter of record and cannot be deleted. Recording Discipline in the Gradebook does not

replace the current referral system, it is only meant to enhance the information currently recorded in other sources.

#### To read or modify an existing incident:

▼ From the Gradebook homepage, click the *Discipline Incident Log* in the left-hand navigation pane.

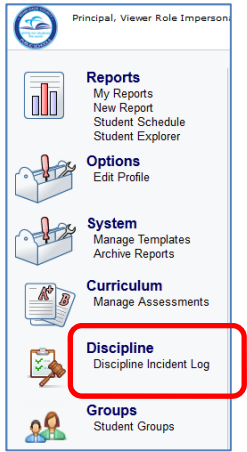

| W Home                                 |                                              |                  |                    | 1)              | Click the <i>Filter</i><br>button and adjust<br>your settings<br>accordingly | Viewer Role Principal <u>Sign out Help</u><br>M-DCPS Training System<br>Organization: TLC Training School V |                               |                          |  |
|----------------------------------------|----------------------------------------------|------------------|--------------------|-----------------|------------------------------------------------------------------------------|----------------------------------------------------------------------------------------------------|-------------------------------|--------------------------|--|
| Add New                                | ipline Incid                                 | ent Log          |                    |                 |                                                                              |                                                                                                    | C                             | Refresh   🖪 🔍 🔻 Filter : |  |
| Pate Range<br>Reported by<br>Priority: | 8/22/2011 - 4/11/201<br>Show All<br>Show All | 2                |                    | Incident Number |                                                                              | Infractions                                                                                                 | Show All<br>2) Click <b>U</b> | pdate                    |  |
| Incident (Inf                          | ractions)                                    | Date<br>Occurred | Incident<br>Number | Offenders       | Priority                                                                     | School                                                                                                    | Location                      | Reported By Actions      |  |
| <ul> <li>Using profan</li> </ul>       | ity (1)                                      | 4/5/2012         | 1                  | Aldo Bates      | 4                                                                            | TLC Training School                                                                                         | Classroom                     | Molly Kuehl              |  |

| fore                                                                                           |                          |             |               |              | Viewer Role Princi<br>M-I | ipal   <u>Sign out</u>   <u>Help</u><br>DCPS Training System |
|------------------------------------------------------------------------------------------------|--------------------------|-------------|---------------|--------------|---------------------------|--------------------------------------------------------------|
| Edit Incident                                                                                  |                          |             |               |              |                           |                                                              |
| <u> </u>                                                                                       | 1.Incident               | 2.Offenders | 3.Infractions | 4.Responses  | 5.Victims                 | 6.Witnesses                                                  |
| Use these tabs to add more information to an existing incident. Re<br>in the Gradebook system. | member that data is kept | only        | S S           | ave Progress | Cancel                    | iest > Finished                                              |
| S/M-DCPS                                                                                       | 08.0                     | 4.20        | 14            |              | Page                      | 15                                                           |

# **Appendix A**

#### 4-Point Scale - Average Score

| Associated<br>4-Point scale                                           | 9-Weeks Grade | Associated 9-Weeks Grade<br>Range Scale for Averaging | Used by ISIS for Course<br>Grade Averaging |
|-----------------------------------------------------------------------|---------------|-------------------------------------------------------|--------------------------------------------|
| 4.0                                                                   | A             | 3.5 – 4.0                                             | 4                                          |
| 3.0                                                                   | В             | 2.5 – 3.49                                            | 3                                          |
| 2.0                                                                   | С             | 1.5 – 2.49                                            | 2                                          |
| 1.0                                                                   | D             | 1.0 – 1.49                                            | 1                                          |
| 0                                                                     | F             | 0 – 0.99                                              | 0                                          |
| Z = Not turned in, no credit, is<br>a missing assignment              | F             | 0                                                     | N/A                                        |
| X = Student is excused from<br>activity, does not affect the<br>grade | N/A           | not averaged                                          | N/A                                        |
| Blank Grade = Does not<br>affect grade, is a missing<br>assignment    | N/A           | not averaged                                          | N/A                                        |

#### 100-Point (Percent) Scale - Total Points

| Associated<br>Assignment 100-Point scale                           | 9-Weeks Grade | Used by ISIS for Course Grade<br>Averaging |
|--------------------------------------------------------------------|---------------|--------------------------------------------|
| 100 - 90                                                           | A             | 4                                          |
| 89 - 80                                                            | В             | 3                                          |
| 79 - 70                                                            | С             | 2                                          |
| 69 - 60                                                            | D             | 1                                          |
| 59 - 0                                                             | F             | 0                                          |
| Z = Not turned in, no credit, is a<br>missing assignment           | F             | N/A                                        |
| X = Student is excused from<br>activity, does not affect the grade | N/A           | N/A                                        |
| Blank Grade = Does not affect grade, is a missing assignment       | N/A           | N/A                                        |